# Configurazione del tunnel L2TP tra un computer Windows e un router Cisco

### Sommario

Introduzione Prerequisiti Requisiti Componenti usati Configurazione Esempio di rete Configurazioni Verifica Risoluzione dei problemi Informazioni correlate

### Introduzione

In questo documento viene descritto come configurare un tunnel Layer 2 Tunneling Protocol (L2TP) tra un computer Windows e un router Cisco.

## Prerequisiti

#### Requisiti

Cisco consiglia di essere a conoscenza del fatto che il computer Windows può eseguire il ping dell'indirizzo IP dell'interfaccia fisica sul router.

#### Componenti usati

Il documento può essere consultato per tutte le versioni software o hardware.

Le informazioni discusse in questo documento fanno riferimento a dispositivi usati in uno specifico ambiente di emulazione. Su tutti i dispositivi menzionati nel documento la configurazione è stata ripristinata ai valori predefiniti. Se la rete è operativa, valutare attentamente eventuali conseguenze derivanti dall'uso dei comandi.

### Configurazione

#### Esempio di rete

Nel documento viene usata questa impostazione di rete:

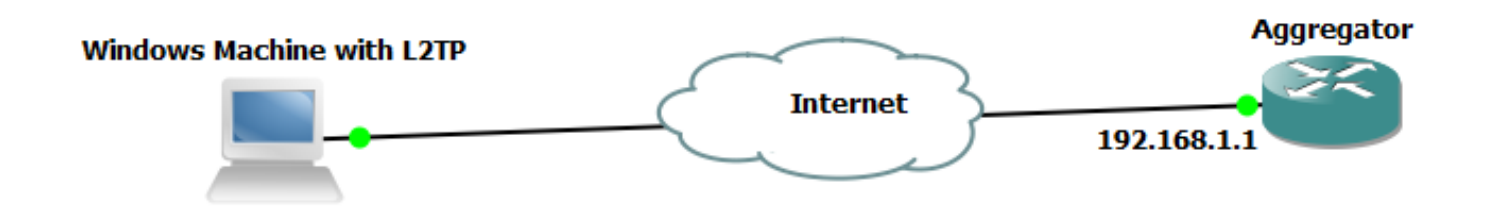

Configurazioni

#### Configurazione aggregatore:

Di seguito è riportato un esempio della configurazione di Aggregator:

```
interface GigabitEthernet0/0/1
ip address 192.168.1.1 255.255.255.0
negotiation auto
    interface Loopback100
end
ip address 172.16.1.1 255.255.255.255
end
    vpdn enable
vpdn-group 1
 ! Default L2TP VPDN group
accept-dialin
protocol 12tp
virtual-template 1
no l2tp tunnel authentication
                               interface Virtual-Template1
ip unnumbered Loopback100
peer default ip address pool test
ppp authentication chap callout
ppp ipcp dns 4.2.2.1 4.2.2.2
     ip local pool test 10.1.1.2 10.1.1.100
end
```

Configurazioni e impostazioni del computer Windows

Attenersi alla seguente procedura:

Passaggio 1. Aprire **Centro connessioni di rete e condivisione** e fare clic su **Configura una nuova connessione o rete** come mostrato nell'immagine.

| 💽 🗢 👯 « Network and Inte                                       | rnet   Network and Sharing Center                                                            | <b>- </b>                                                                                                    | Search Control Panel | ٩                                                   |
|----------------------------------------------------------------|----------------------------------------------------------------------------------------------|----------------------------------------------------------------------------------------------------|----------------------|-----------------------------------------------------|
| Control Panel Home                                             | View your basic network informat                                                             | ion and set                                                                                                    | up connections       | 0                                                   |
| Change adapter settings<br>Change advanced sharing<br>settings | ADMIN-PC Net<br>(This computer)<br>View your active networks<br>Network 5<br>Work network    | work 5                                                                                                    | Local Area           | See full map<br>nnect or disconnect<br>Connection 5 |
|                                                                | Change your networking settings                                                              |                                                                                                    |                      |                                                     |
|                                                                | Connect to a network<br>Connect or reconnect to a wireless<br>Choose homegroup and sharing o | <ul> <li>Connect to a network</li> <li>Connect or reconnect to a wireless, wired, dial-up, or VPN network connection.</li> <li>Choose homegroup and sharing options</li> </ul>            |                      |                                                     |
| See also<br>HomeGroup<br>Internet Options<br>Windows Firewall  | Access files and printers located o Troubleshoot problems Diagnose and repair network prob   | Access files and printers located on other network computers, or change sharing settings. Troubleshoot problems Diagnose and repair network problems, or get troubleshooting information. |                      |                                                     |
|                                                                |                                                                                              |                                                                                                    |                      |                                                     |

Passaggio 2. Selezionare Connetti a una rete aziendale e fare clic su Avanti

| C3                                                                                              |           |
|-------------------------------------------------------------------------------------------------|-----------|
| 💮 😨 Set Up a Connection or Network                                                              |           |
| Choose a connection option                                                                      |           |
| Connect to the Internet<br>Set up a wireless, broadband, or dial-up connection to the Internet. |           |
| Set up a new network<br>Configure a new router or access point.                                 |           |
| Connect to a workplace<br>Set up a dial-up or VPN connection to your workplace.                 |           |
| Set up a dial-up connection<br>Connect to the Internet using a dial-up connection.              |           |
|                                                                                                 |           |
| <u>N</u> e                                                                                      | xt Cancel |

Passaggio 3. Selezionare Usa connessione Internet (VPN)

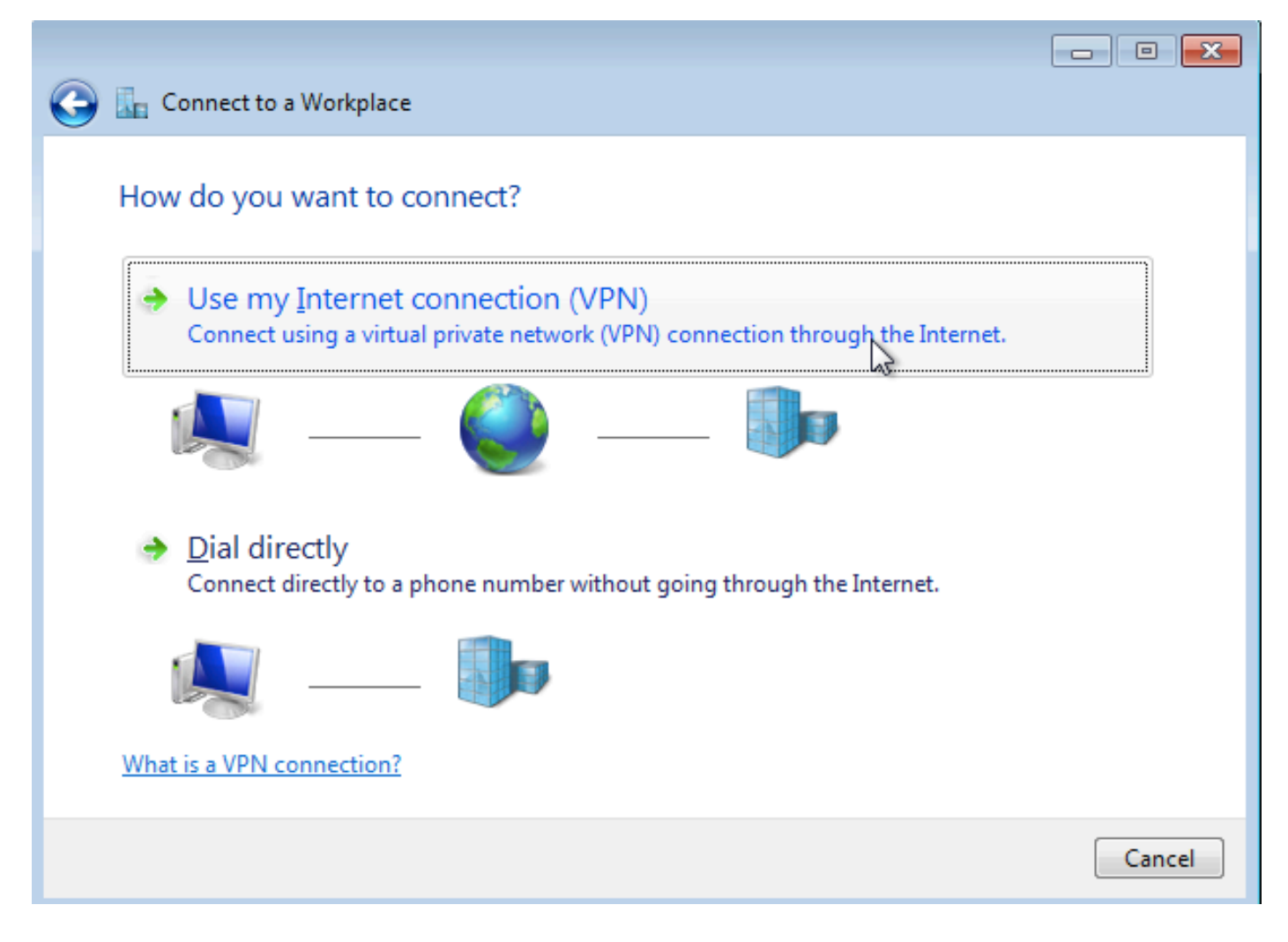

Passaggio 4. Immettere l'indirizzo IP dell'aggregatore (in questo caso 192.168.1.1), assegnare un nome alla connessione (in questo caso assegnando il nome come VPDN) e fare clic su **Avanti**.

| G 🔚 Connect to a Workplace                                                                                                    |                    |           |
|----------------------------------------------------------------------------------------------------|--------------------|-----------|
| Type the Internet add                                                                                                    | ress to connect to |           |
| Your network administrator can give you this address.                                                                           |                    |           |
| Internet address:                                                                                                    | 192.168.1.1        |           |
| D <u>e</u> stination name:                                                                                                    | VPDN               |           |
|                                                                                                    |                    |           |
| Use a <u>s</u> mart card                                                                                                    |                    |           |
| Image: Allow other people to use this connection This option allows anyone with access to this computer to use this connection. |                    |           |
| Don't connect now; just set it up so I can connect later                                                                        |                    |           |
|                                                                                                    |                    |           |
|                                                                                                    | <u>N</u> e         | kt Cancel |

Passaggio 5. Immettere il nome utente e la password e fare clic su Connetti

| 🚱 🗽 Connect to a Wo        | orkplace                                         |                |
|----------------------------|--------------------------------------------------|----------------|
| Type your user             | name and password                                |                |
| <u>U</u> ser name:         | cisco                                            | ]              |
| <u>P</u> assword:          | •••••                                            |                |
|                            | Show characters           Remember this password |                |
| <u>D</u> omain (optional): |                                                  |                |
|                            |                                                  |                |
|                            |                                                  |                |
|                            |                                                  |                |
|                            |                                                  | Connect Cancel |
|                            |                                                  |                |

Passaggio 6. Verificare nome utente e password

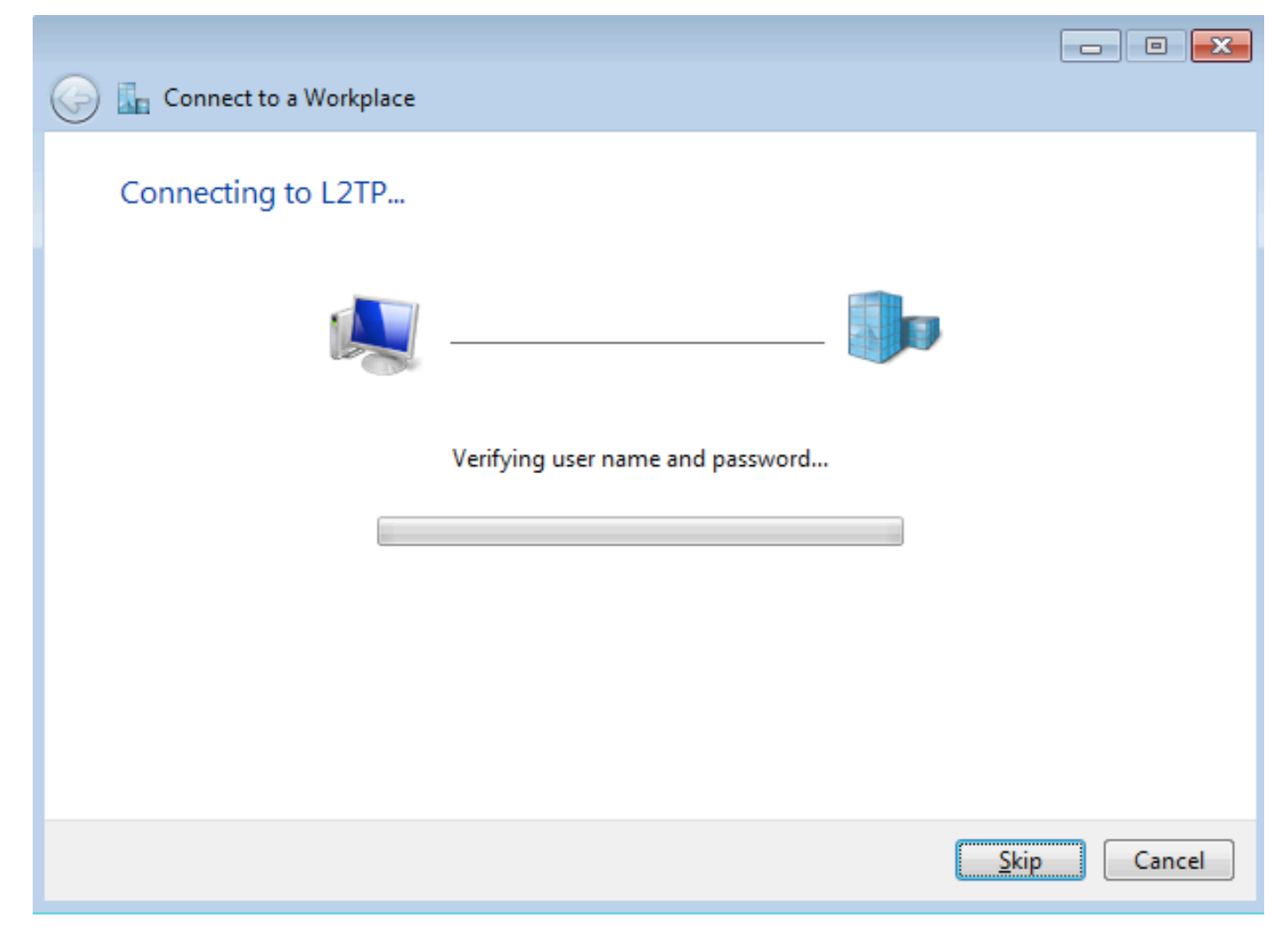

Passaggio 7. Potrebbe verificarsi un errore per la prima volta, come mostrato nell'immagine.

| Connect to a Workplace                                                                                                    |        |
|----------------------------------------------------------------------------------------------------|--------|
| Connection failed with error 800                                                                                                    |        |
| <b>N</b>                                                                                                    |        |
| The remote connection was not made because the attempted VPN tunnels failed. The VPN<br>server might be unreachable. If this connection is attempting to use an L2TP/IPsec tunnel,<br>the security parameters required for IPsec negotiation might not be configured properly. | *<br>* |
| <u> </u> <u> </u> <u> </u>                                                                                                    |        |
| Set up the connection anyway                                                                                                    |        |
| Diagnose the problem                                                                                                    |        |
|                                                                                                    | Cancel |

Passaggio 8. Fare clic su Configura comunque la connessione e aprire la scheda Reti.

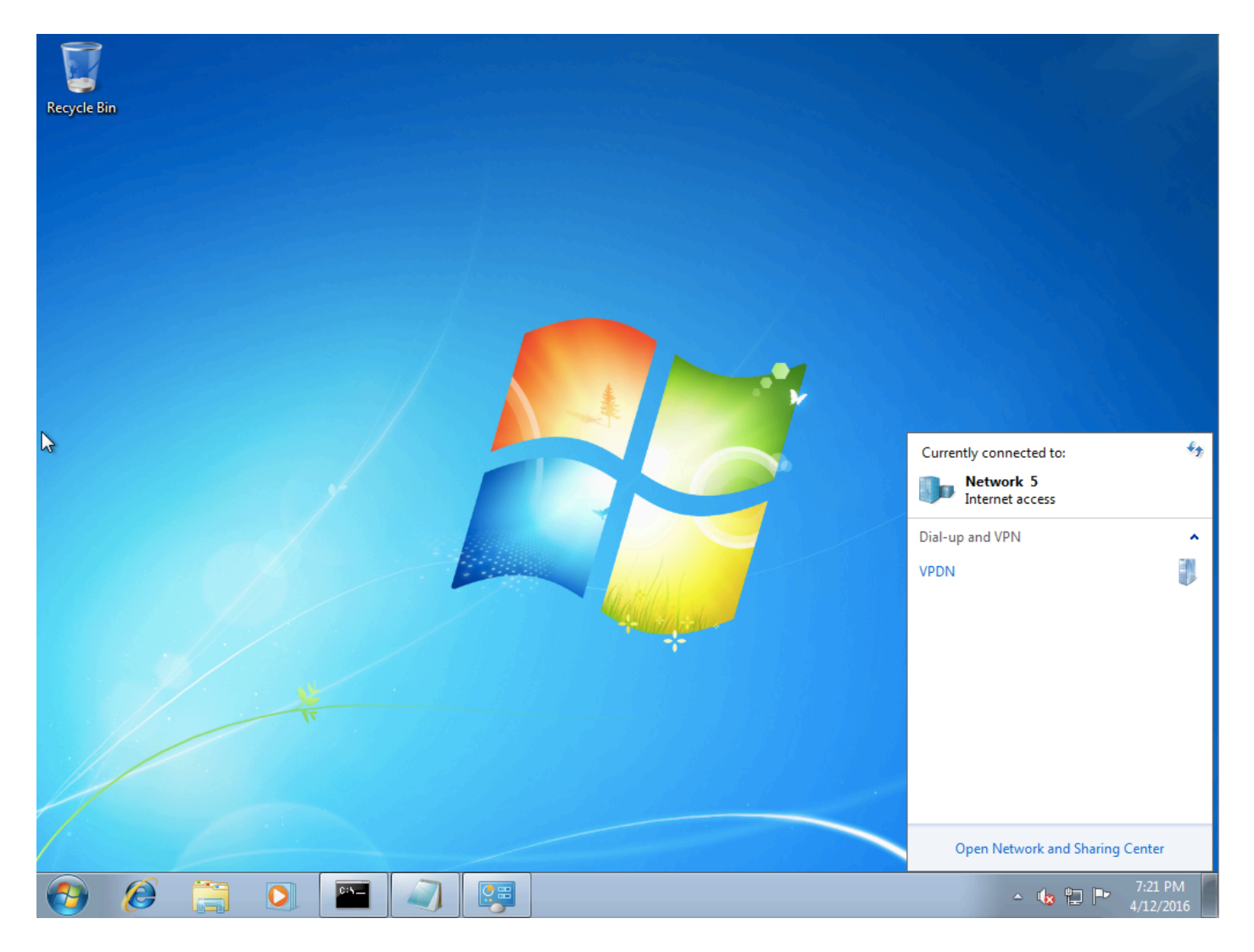

Passaggio 9. Fare clic con il pulsante destro del mouse sulla connessione (qui VPDN) e fare clic su **Proprietà**. Verificare l'indirizzo IP dell'aggregatore (qui 192.168.1.1)

| VPDN Properties                                                                                                    |  |  |  |
|----------------------------------------------------------------------------------------------------|--|--|--|
| General Options Security Networking Sharing                                                                                 |  |  |  |
| Host name or IP address of destination (such as microsoft.com or 157.54.0.1 or 3ffe:1234::1111):                            |  |  |  |
| 192.168.1.1                                                                                                    |  |  |  |
| - First connect                                                                                                    |  |  |  |
| Windows can first connect to a public network, such as the<br>Internet, before trying to establish this virtual connection. |  |  |  |
| Dial another connection first:                                                                                              |  |  |  |
|                                                                                                    |  |  |  |
|                                                                                                    |  |  |  |
| See our online <u>privacy statement</u> for data collection and use information.                                            |  |  |  |
| OK Cancel                                                                                                    |  |  |  |

Passaggio 10. Passare a **Options>PPP Settings** (Opzioni>**Impostazioni PPP)** e verificare le impostazioni, come mostrato nell'immagine.

| VPDN Properties                                                                                                    |  |  |
|----------------------------------------------------------------------------------------------------|--|--|
| General       Options       Security       Networking       Sharing         Dialing options       Image: Connecting       Image: Connecting <t< td=""></t<> |  |  |
| PPP Settings                                                                                                    |  |  |
| Enable LCP extensions   Enable software compression   Negotiate multi-link for single-link connections   OK   Cancel                                                                                                    |  |  |
| PPP Settings                                                                                                    |  |  |
| OK Cancel                                                                                                    |  |  |

Passaggio 11. Passare a Security >Type of VPN > Layer 2 Tunneling Protocol with IPsec, come mostrato nell'immagine.

| VPDN Properties                                                                                                    |  |  |  |
|----------------------------------------------------------------------------------------------------|--|--|--|
| General Options Security Networking Sharing                                                                                                    |  |  |  |
| Type of VPN:                                                                                                    |  |  |  |
| Automatic                                                                                                    |  |  |  |
| Automatic<br>Point to Point Tunneling Protocol (PPTP)<br>Laver 2 Tunneling Protocol with IPsec (L2TP/IPSec)<br>Secure Socket Tunneling Protocol (SSTP)                                                                                                    |  |  |  |
| Authentication                                                                                                    |  |  |  |
| Use Extensible Authentication Protocol (EAP)                                                                                                    |  |  |  |
| <ul> <li>Properties</li> <li>Allow these protocols<br/>EAP-MSCHAPv2 will be used for IKEv2 VPN type. Select<br/>any of these protocols for other VPN types.</li> <li>Unencrypted password (PAP)</li> <li>Challenge Handshake Authentication Protocol (CHAP)</li> <li>Microsoft CHAP Version 2 (MS-CHAP v2)</li> <li>Automatically use my Windows logon name and<br/>password (and domain, if any)</li> </ul> |  |  |  |
| OK Cancel                                                                                                    |  |  |  |

Passaggio 12. Selezionare l'opzione **Nessuna crittografia consentita** nel menu a discesa Crittografia dati:

| 🔋 VPDN Properties 🛛 💽                                                                                                    |  |  |  |
|----------------------------------------------------------------------------------------------------|--|--|--|
| General Options Security Networking Sharing                                                                                                    |  |  |  |
| Type of VPN:                                                                                                    |  |  |  |
| Layer 2 Tunneling Protocol with IPsec (L2TP/IPSec)                                                                                                    |  |  |  |
| Advanced settings                                                                                                    |  |  |  |
| Require encryption (disconnect if server declines)                                                                                                    |  |  |  |
| Optional encryption (connect even if no encryption)<br>Require encryption (disconnect if server declines)<br>Maximum strength encryption (disconnect if server declines) |  |  |  |
| Allow these protocols                                                                                                    |  |  |  |
| Unencrypted password (PAP)                                                                                                    |  |  |  |
| Challenge Handshake Authentication Protocol (CHAP)                                                                                                    |  |  |  |
| Microsoft CHAP Version 2 (MS-CHAP v2)                                                                                                    |  |  |  |
| Automatically use my Windows logon name and password (and domain, if any)                                                                                                |  |  |  |
| OK Cancel                                                                                                    |  |  |  |

Passaggio 13. Deselezionare Microsoft CHAP versione 2 e fare clic su OK.

| VPDN Properties                                                    |  |  |
|--------------------------------------------------------------------|--|--|
| General Options Security Networking Sharing                        |  |  |
| Type of VPN:                                                       |  |  |
| Layer 2 Tunneling Protocol with IPsec (L2TP/IPSec)                 |  |  |
| Advanced settings                                                  |  |  |
| No encryption allowed (server will disconnect if it requires encry |  |  |
| Authentication                                                     |  |  |
| Use Extensible Authentication Protocol (EAP)                       |  |  |
|                                                                    |  |  |
| Properties                                                         |  |  |
| Allow these protocols                                              |  |  |
|                                                                    |  |  |
| Unencrypted password (PAP)                                         |  |  |
| Challenge Handshake Authentication Protocol (CHAP)                 |  |  |
| Microsoft CHAP Version 2 (MS-CHAP v2)                              |  |  |
| Automatically use my Windows logon name and                        |  |  |
|                                                                    |  |  |
| OK Cancel                                                          |  |  |

Passaggio 14. Aprire la rete (qui VPDN) e fare clic su Connect (Connetti).

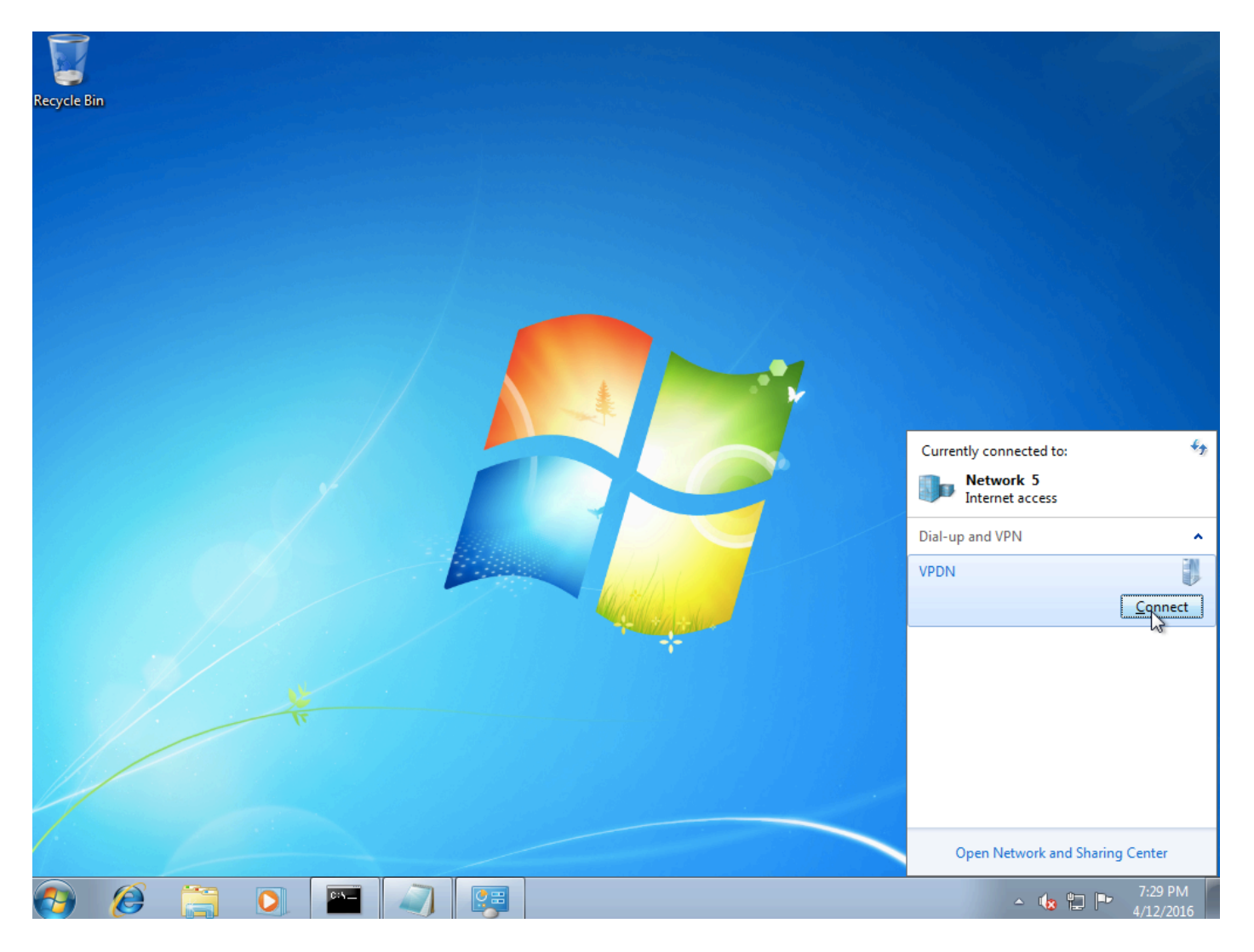

Passaggio 15. Inserire il nome utente e la password e fare clic su Connect (Connetti)

| 💐 Connect VPDN 💽                                          |  |  |
|-----------------------------------------------------------|--|--|
|                                                           |  |  |
| User name: cisco                                          |  |  |
| Password:                                                 |  |  |
| Do <u>m</u> ain:                                          |  |  |
| Save this user name and password for the following users: |  |  |
| ○ Me o <u>n</u> ly                                        |  |  |
| O Anyone who uses this computer                           |  |  |
| Connect Cancel Properties Help                            |  |  |

# Verifica

Passaggio 1. Aprire nuovamente la scheda **Reti**, selezionare la rete (in questo esempio la VPDN) e verificare che lo stato sia Connesso.

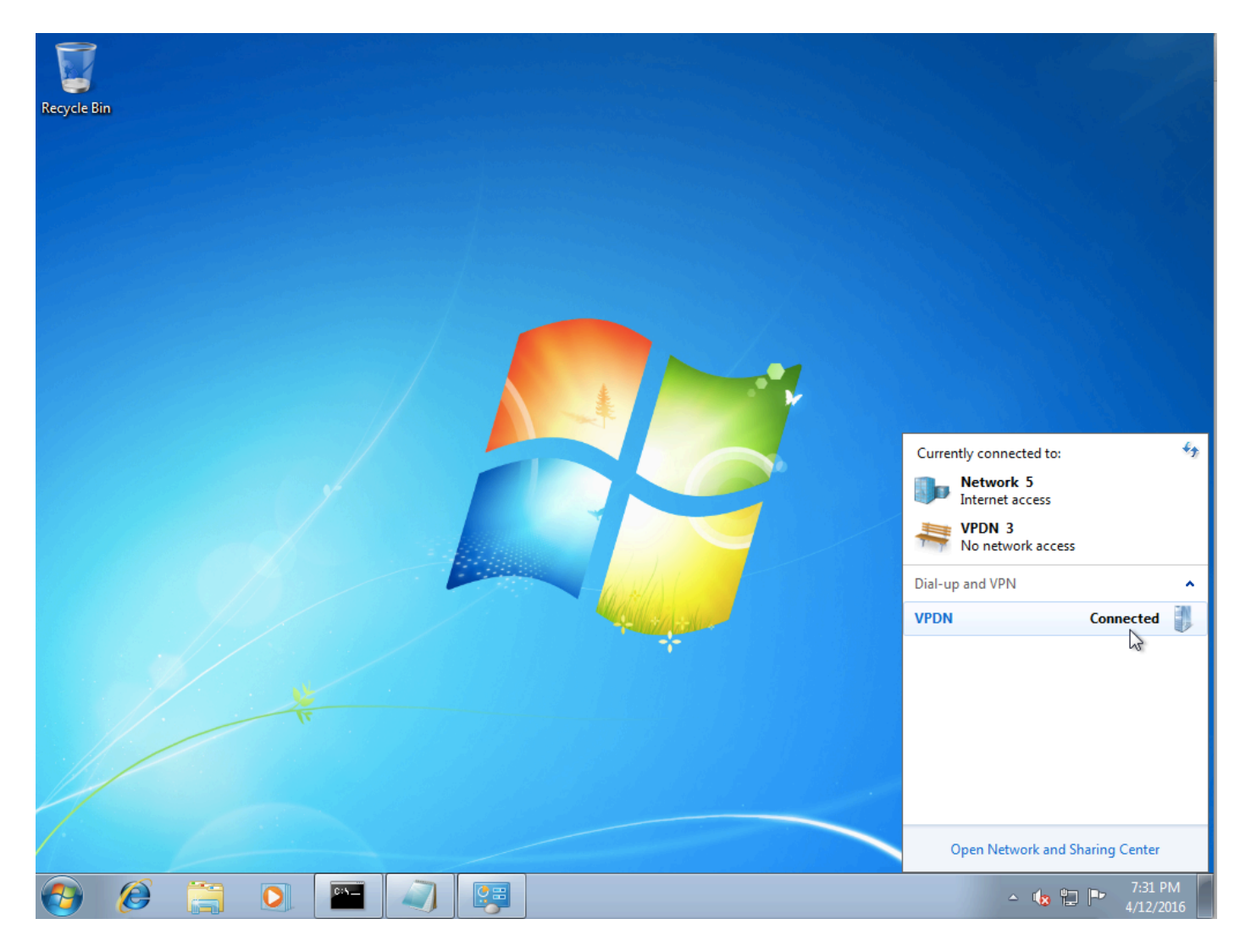

Passaggio 2. Aprire il prompt dei comandi ed eseguire il comando ipconfig /all.

| PPP adapter VPDN:              |                         |
|--------------------------------|-------------------------|
| Connection-specific DNS Suffix |                         |
| Description                    | . : VPDN                |
| Physical Address               |                         |
| DHĈP Enabled                   | . : No                  |
| Autoconfiguration Enabled      | . : Yes                 |
| IPv4 Address                   | . : 10.1.1.9(Preferred) |
| Subnet Mask                    | . : 255.255.255.255     |
| Default Gateway                | . : 0.0.0.0             |
| DNS Servers                    | . : 4.2.2.1             |
|                                | 4.2.2.2                 |
| NetBIOS over Tcpip             | . : Enabled             |

L'indirizzo IPv4 e il DNS (Domain Name Server) vengono assegnati dall'aggregatore dopo il completamento della fase IPCP (Internet Protocol Control Protocol).

Passaggio 3. Eseguire il comando debug ppp negotiation e gli altri comandi show su Aggregator:

Aggregator# \*Apr 12 06:17:38.148: PPP: Alloc Context [38726D0C] \*Apr 12 06:17:38.148: ppp11 PPP: Phase is ESTABLISHING \*Apr 12 06:17:38.148: ppp11 PPP: Using vpn set call direction \*Apr 12 06:17:38.148: ppp11 PPP: Treating connection as a callin

\*Apr 12 06:17:38.148: ppp11 PPP: Session handle[A600000B] Session id[11] \*Apr 12 06:17:38.148: ppp11 LCP: Event[OPEN] State[Initial to Starting] \*Apr 12 06:17:38.148: ppp11 PPP: No remote authentication for call-in \*Apr 12 06:17:38.148: ppp11 PPP LCP: Enter passive mode, state[Stopped] \*Apr 12 06:17:38.607: ppp11 LCP: I CONFREQ [Stopped] id 0 len 21 

 \*Apr 12 06:17:38.607: ppp11 LCP:
 MRU 1400 (0x01040578)

 \*Apr 12 06:17:38.607: ppp11 LCP:
 MagicNumber 0x795C7CD1 (0x0506795C7CD1)

 \*Apr 12 06:17:38.607: ppp11 LCP:
 PFC (0x0702)

 \*Apr 12 06:17:38.607: ppp11 LCP:
 ACFC (0x0802)

 \*Apr 12 06:17:38.607: ppp11 LCP:
 Callback 6 (0x0D0306)

 \*Apr 12 06:17:38.608: ppp11 LCP: O CONFREQ [Stopped] id 1 len 10 \*Apr 12 06:17:38.608: ppp11 LCP: MagicNumber 0xF7C3D2B9 (0x0506F7C3D2B9) \*Apr 12 06:17:38.608: ppp11 LCP: O CONFREJ [Stopped] id 0 len 7 \*Apr 12 06:17:38.608: ppp11 LCP: Callback 6 (0x0D0306) \*Apr 12 06:17:38.608: ppp11 LCP: Event[Receive ConfReq-] State[Stopped to REQsent] \*Apr 12 06:17:38.615: ppp11 LCP: I CONFACK [REQsent] id 1 len 10 \*Apr 12 06:17:38.615: ppp11 LCP: MagicNumber 0xF7C3D2B9 (0x0506F7C3D2B9) \*Apr 12 06:17:38.615: ppp11 LCP: Event[Receive ConfAck] State[REQsent to ACKrcvd] \*Apr 12 06:17:38.615: ppp11 LCP: I CONFREQ [ACKrcvd] id 1 len 18 \*Apr 12 06:17:38.615: ppp11 LCP: MRU 1400 (0x01040578) \*Apr 12 06:17:38.615: ppp11 LCP: MagicNumber 0x795C7CD1 (0x0506795C7CD1) \*Apr 12 06:17:38.616: ppp11 LCP: PFC (0x0702) \*Apr 12 06:17:38.616: ppp11 LCP: ACFC (0x0802) \*Apr 12 06:17:38.616: ppp11 LCP: O CONFNAK [ACKrcvd] id 1 len 8 \*Apr 12 06:17:38.616: ppp11 LCP: MRU 1500 (0x010405DC) \*Apr 12 06:17:38.616: ppp11 LCP: Event[Receive ConfReq-] State[ACKrcvd to ACKrcvd] \*Apr 12 06:17:38.617: ppp11 LCP: I CONFREQ [ACKrcvd] id 2 len 18 \*Apr 12 06:17:38.617: ppp11 LCP: MRU 1400 (0x01040578) \*Apr 12 06:17:38.617: ppp11 LCP: MagicNumber 0x795C7CD1 (0x0506795C7CD1) \*Apr 12 06:17:38.617: ppp11 LCP: PFC (0x0702) \*Apr 12 06:17:38.617: ppp11 LCP: ACFC (0x0802) \*Apr 12 06:17:38.617: ppp11 LCP: O CONFNAK [ACKrcvd] id 2 len 8 \*Apr 12 06:17:38.617: ppp11 LCP: MRU 1500 (0x010405DC) \*Apr 12 06:17:38.617: ppp11 LCP: Event[Receive ConfReq-] State[ACKrcvd to ACKrcvd] \*Apr 12 06:17:38.618: ppp11 LCP: I CONFREQ [ACKrcvd] id 3 len 18 \*Apr 12 06:17:38.618: ppp11 LCP: MRU 1500 (0x010405DC) \*Apr 12 06:17:38.618: ppp11 LCP: MagicNumber 0x795C7CD1 (0x0506795C7CD1) \*Apr 12 06:17:38.618: ppp11 LCP: PFC (0x0702) \*Apr 12 06:17:38.618: ppp11 LCP: ACFC (0x0802) \*Apr 12 06:17:38.618: ppp11 LCP: O CONFACK [ACKrcvd] id 3 len 18 \*Apr 12 06:17:38.618: ppp11 LCP: MRU 1500 (0x010405DC) \*Apr 12 06:17:38.618: ppp11 LCP: MagicNumber 0x795C7CD1 (0x0506795C7CD1) \*Apr 12 06:17:38.618: ppp11 LCP: PFC (0x0702) \*Apr 12 06:17:38.619: ppp11 LCP: ACFC (0x0802) \*Apr 12 06:17:38.619: ppp11 LCP: Event[Receive ConfReq+] State[ACKrcvd to Open] \*Apr 12 06:17:38.621: ppp11 LCP: I IDENTIFY [Open] id 4 len 18 magic 0x795C7CD1MSRASV5.20 \*Apr 12 06:17:38.621: ppp11 LCP: I IDENTIFY [Open] id 5 len 24 magic 0x795C7CD1MSRAS-0-ADMIN-PC \*Apr 12 06:17:38.621: ppp11 LCP: I IDENTIFY [Open] id 6 len 24 magic 0x795C7CD1Z8Of(U3G.cIwR<#! \*Apr 12 06:17:38.626: ppp11 PPP: Queue IPV6CP code[1] id[7] \*Apr 12 06:17:38.626: ppp11 PPP: Queue IPCP code[1] id[8] \*Apr 12 06:17:38.640: ppp11 PPP: Phase is FORWARDING, Attempting Forward \*Apr 12 06:17:38.640: ppp11 LCP: State is Open \*Apr 12 06:17:38.657: Vi3.1 PPP: Phase is ESTABLISHING, Finish LCP \*Apr 12 06:17:38.657: Vi3.1 PPP: Phase is UP \*Apr 12 06:17:38.657: Vi3.1 IPCP: Protocol configured, start CP. state[Initial] \*Apr 12 06:17:38.657: Vi3.1 IPCP: Event[OPEN] State[Initial to Starting] \*Apr 12 06:17:38.657: Vi3.1 IPCP: O CONFREQ [Starting] id 1 len 10 \*Apr 12 06:17:38.657: Vi3.1 IPCP: Address 172.16.1.1 (0x0306AC100101) \*Apr 12 06:17:38.657: Vi3.1 IPCP: Event[UP] State[Starting to REQsent] \*Apr 12 06:17:38.657: Vi3.1 PPP: Process pending ncp packets \*Apr 12 06:17:38.657: Vi3.1 IPCP: Redirect packet to Vi3.1 \*Apr 12 06:17:38.657: Vi3.1 IPCP: I CONFREQ [REQsent] id 8 len 34 \*Apr 12 06:17:38.657: Vi3.1 IPCP: Address 0.0.0.0 (0x03060000000) \*Apr 12 06:17:38.657: Vi3.1 IPCP: PrimaryDNS 0.0.0.0 (0x81060000000)

\*Apr 12 06:17:38.657: Vi3.1 IPCP: PrimaryWINS 0.0.0.0 (0x82060000000) \*Apr 12 06:17:38.657: Vi3.1 IPCP: SecondaryDNS 0.0.0.0 (0x83060000000) \*Apr 12 06:17:38.657: Vi3.1 IPCP: SecondaryWINS 0.0.0.0 (0x84060000000) \*Apr 12 06:17:38.657: Vi3.1 IPCP AUTHOR: Done. Her address 0.0.0.0, we want 0.0.0.0 \*Apr 12 06:17:38.657: Vi3.1 IPCP: Pool returned 10.1.1.9 \*Apr 12 06:17:38.657: Vi3.1 IPCP: O CONFREJ [REQsent] id 8 len 16 \*Apr 12 06:17:38.658: Vi3.1 IPCP: PrimaryWINS 0.0.0.0 (0x82060000000) \*Apr 12 06:17:38.658: Vi3.1 IPCP: SecondaryWINS 0.0.0.0 (0x84060000000) \*Apr 12 06:17:38.658: Vi3.1 IPCP: Event[Receive ConfReq-] State[REQsent to REQsent] \*Apr 12 06:17:38.658: Vi3.1 IPV6CP: Redirect packet to Vi3.1 \*Apr 12 06:17:38.658: Vi3.1 IPV6CP: I CONFREQ [UNKNOWN] id 7 len 14 \*Apr 12 06:17:38.658: Vi3.1 IPV6CP: Interface-Id F0AA:D7A4:5750:D93E (0x010AF0AAD7A45750D93E) \*Apr 12 06:17:38.658: Vi3.1 LCP: O PROTREJ [Open] id 2 len 20 protocol IPV6CP (0x0107000E010AF0AAD7A45750D93E) \*Apr 12 06:17:38.672: Vi3.1 IPCP: I CONFACK [REQsent] id 1 len 10 \*Apr 12 06:17:38.672: Vi3.1 IPCP: Address 172.16.1.1 (0x0306AC100101) \*Apr 12 06:17:38.672: Vi3.1 IPCP: Event[Receive ConfAck] State[REQsent to ACKrcvd] \*Apr 12 06:17:38.672: Vi3.1 IPCP: I CONFREQ [ACKrcvd] id 9 len 22 \*Apr 12 06:17:38.672: Vi3.1 IPCP: Address 0.0.0.0 (0x03060000000) \*Apr 12 06:17:38.672: Vi3.1 IPCP: PrimaryDNS 0.0.0.0 (0x81060000000) \*Apr 12 06:17:38.672: Vi3.1 IPCP: SecondaryDNS 0.0.0.0 (0x83060000000) \*Apr 12 06:17:38.672: Vi3.1 IPCP: O CONFNAK [ACKrcvd] id 9 len 22 \*Apr 12 06:17:38.672: Vi3.1 IPCP: Address 10.1.1.9 (0x03060A010109) \*Apr 12 06:17:38.672: Vi3.1 IPCP: PrimaryDNS 4.2.2.1 (0x810604020201) \*Apr 12 06:17:38.672: Vi3.1 IPCP: SecondaryDNS 4.2.2.2 (0x830604020202) \*Apr 12 06:17:38.672: Vi3.1 IPCP: Event[Receive ConfReq-] State[ACKrcvd to ACKrcvd] \*Apr 12 06:17:38.747: Vi3.1 IPCP: I CONFREQ [ACKrcvd] id 10 len 22 \*Apr 12 06:17:38.747: Vi3.1 IPCP: Address 10.1.1.9 (0x03060A010109) \*Apr 12 06:17:38.747: Vi3.1 IPCP: PrimaryDNS 4.2.2.1 (0x810604020201) \*Apr 12 06:17:38.747: Vi3.1 IPCP: SecondaryDNS 4.2.2.2 (0x830604020202) \*Apr 12 06:17:38.747: Vi3.1 IPCP: O CONFACK [ACKrcvd] id 10 len 22 \*Apr 12 06:17:38.748: Vi3.1 IPCP: Address 10.1.1.9 (0x03060A010109) \*Apr 12 06:17:38.748: Vi3.1 IPCP: PrimaryDNS 4.2.2.1 (0x810604020201) \*Apr 12 06:17:38.748: Vi3.1 IPCP: SecondaryDNS 4.2.2.2 (0x830604020202) \*Apr 12 06:17:38.748: Vi3.1 IPCP: Event[Receive ConfReq+] State[ACKrcvd to Open] \*Apr 12 06:17:38.768: Vi3.1 IPCP: State is Open \*Apr 12 06:17:38.769: Vi3.1 Added to neighbor route AVL tree: topoid 0, address 10.1.1.9 \*Apr 12 06:17:38.769: Vi3.1 IPCP: Install route to 10.1.1.9

| Aggregator#show                                 | caller ip |            |                   |               |         |
|-------------------------------------------------|-----------|------------|-------------------|---------------|---------|
| Line                                            | User      | IP Address | Local Number      | Remote Number | <->     |
| Vi3.1                                           | -         | 10.1.1.9   | _                 | -             | in      |
|                                                 |           |            |                   |               |         |
| Aggregator#show ip interface brief   exclude un |           |            |                   |               |         |
| Interface                                       | IP-       | Address    | OK? Method Status | P             | rotocol |
| GigabitEthernet0/0/1 <b>192</b>                 |           | .168.1.1 Y | YES manual up     | up            |         |
| Loopback100                                     | 172       | .16.1.1    | YES manual up     | u             | p       |

Passaggio 4. Verificare se il computer Windows può raggiungere la rete remota dietro Aggregator (in questo caso interfaccia Loopback 100)

```
C:\Users\admin>ping 172.16.1.1

Pinging 172.16.1.1 with 32 bytes of data:

Reply from 172.16.1.1: bytes=32 time=1ms TTL=255

Reply from 172.16.1.1: bytes=32 time<1ms TTL=255

Reply from 172.16.1.1: bytes=32 time<1ms TTL=255

Reply from 172.16.1.1: bytes=32 time<1ms TTL=255

Ping statistics for 172.16.1.1:

Packets: Sent = 4, Received = 4, Lost = 0 (0% loss),

Approximate round trip times in milli-seconds:

Minimum = 0ms, Maximum = 1ms, Average = 0ms
```

### Risoluzione dei problemi

Al momento non sono disponibili informazioni specifiche per la risoluzione dei problemi di questa configurazione.

#### Informazioni correlate

- Informazioni sulla VPDN
- <u>TDocumentazione e supporto tecnico Cisco Systems</u>